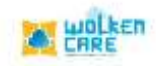

## Response Templates

To create Reusable templates used to provide quick and consistent messages to users.

The saved templates are used to provide a quicker reply to the customer for his queries.

## Getting Started

- Login to **Wolken Care** , as Admin.
- Click the Hamburger icon $\equiv$ , Select Response Templates menu.

| and the                  |                                                                                                    | Search by Relat 10    |                    | C) + CREATE VICENT ( Online) Billion                                                                                                    |
|--------------------------|----------------------------------------------------------------------------------------------------|-----------------------|--------------------|----------------------------------------------------------------------------------------------------|
| ne is inspecto torgidate |                                                                                                    |                       |                    |                                                                                                    |
| repidies Repi            | in Webbinut                                                                                                    |                       |                    |                                                                                                    |
| specifi Tree gatatan     |                                                                                                    |                       |                    | Clane Tempiole Edit Tempiole Create Tempio                                                                                                    |
| emplate Name             | Content Type                                                                                                    | Created On            | Updated On         | Template Category                                                                                                    |
| nett Prantword           | H7ML                                                                                                    | 25-540y-2020 12/09/06 | 06-14e-202 20:2157 | Alex critegoty                                                                                                    |
| Hourt Scanorio           | 1817                                                                                                    | 25-440y-202032/09/06  | 05-July-208 202157 | Mexic conlegory                                                                                                    |
| Amonitedgement           | Active.                                                                                                    |                       |                    | Association and a second second secon |
|                          | TOTAL CONTRACTOR OF THE PARTY OF THE PARTY O |                       |                    | and chargery                                                                                                    |
|                          |                                                                                                    |                       |                    |                                                                                                    |
|                          |                                                                                                    |                       |                    |                                                                                                    |
|                          |                                                                                                    |                       |                    |                                                                                                    |
|                          |                                                                                                    |                       |                    |                                                                                                    |
|                          |                                                                                                    |                       |                    |                                                                                                    |
|                          |                                                                                                    |                       |                    |                                                                                                    |
|                          |                                                                                                    |                       |                    | termination and a folder in the lat                                                                                                    |
|                          |                                                                                                    |                       |                    |                                                                                                    |

Fig-01

- Click Create Template, to add a new template.
- Add Template Name , to Mail ID , CC, and Bcc mail ID's.
- Select Temporary Category , Category , Subcategory , Item from the list box.
- Select the **Status** and **Sub status** of the ticket from the list box.

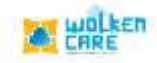

## • Click **Submit** to Save.

| - war n                            |                                                                                                    | (this part by Taket A)       | u) + chantiger (. | CAREN ATTAN |
|------------------------------------|----------------------------------------------------------------------------------------------------|------------------------------|-------------------|-------------|
| HARTE . O MARCHINE                 | Not see the second second second second second second second second second second second second second second s |                              |                   |             |
| Terreganding disper                | Add Template                                                                                                    |                              |                   | ×           |
| fergials tame                      | TARK CREATED BY (D)                                                                                             |                              |                   |             |
| Infant Instant<br>Accordingstrated | TASE OWNER (D)                                                                                                  |                              |                   |             |
|                                    | TARE WATCHERE (2)                                                                                               |                              |                   |             |
|                                    | Name toring try                                                                                                 | Crategory Default            |                   |             |
|                                    | tuá Cangov Detaut                                                                                               | rani<br>18 Centruit          |                   | -           |
|                                    | lawer total<br>Addressed                                                                                        | - Notine reso<br>+ Addisingd |                   | 4           |
| _                                  |                                                                                                    |                              | Carcel Inc.       |             |
|                                    |                                                                                                    |                              | Decostrop B A     |             |

Fig-02

|                                                                                                    |                                         | Search by Theor B        | α)                         | + CHEATE TICKES | (* TRITTA) | of Same     | P     |
|----------------------------------------------------------------------------------------------------|-----------------------------------------|--------------------------|----------------------------|-----------------|------------|-------------|-------|
|                                                                                                    |                                         |                          |                            |                 |            |             | - 195 |
| ( Terryterine Hupe)                                                                                                    | Add Template                            |                          |                            |                 |            |             |       |
| Terreterie Marrie                                                                                                    | lever metal<br>Addressad                | • Addressed              |                            |                 |            | alla Sarran | 9     |
|                                                                                                    | / herstele barjet                       |                          |                            |                 |            |             |       |
| Salad Inverse                                                                                                    | (Imagasathered)#(CossCostGrader) ## (gg | St. marti () (Hostmarts) | Pick the Plocatiolders     |                 |            |             |       |
| And the second second s |                                         |                          | Secch Read-man             |                 |            |             |       |
|                                                                                                    |                                         |                          | attachevere                |                 | 0          |             |       |
|                                                                                                    |                                         |                          | bold, with                 |                 | 0          |             |       |
|                                                                                                    |                                         |                          | took, shirt                |                 | 0          |             |       |
|                                                                                                    |                                         |                          | Cose incident/kentilantoer |                 | 0          |             |       |
|                                                                                                    |                                         |                          | Campony                    |                 | 0          |             |       |
|                                                                                                    |                                         |                          | Customer                   |                 |            |             |       |
|                                                                                                    | TEXT                                    |                          |                            |                 |            |             |       |
|                                                                                                    |                                         |                          |                            | Concel          | -          |             |       |
|                                                                                                    |                                         |                          | 14                         |                 | Sind! a    |             |       |
|                                                                                                    |                                         |                          |                            |                 |            |             |       |

Fig-03

- Select a template and Click **Edit** button ,to edit the created template.
- Once the changes are done , Click **Submit**.

| 1 1 1 1 1                   |                                     | Chronich die Daniel M                                                                                                    | 0) + UMARTHERE (* 0000) + 1000  |
|-----------------------------|-------------------------------------|----------------------------------------------------------------------------------------------------|---------------------------------|
| Histor (4) Hogeron bermeter |                                     | Sector Sector Se |                                 |
| forsente tage               | Edit Template                       |                                                                                                    |                                 |
| Same of the Spinster        | Read Password                       |                                                                                                    | Tata Sariyinan (Dente Template) |
| forngelate teams            |                                     |                                                                                                    | 2                               |
|                             | -14                                 |                                                                                                    |                                 |
| Subset Spennin              | 122                                 |                                                                                                    |                                 |
| him hisperent               |                                     |                                                                                                    |                                 |
|                             | 822                                 |                                                                                                    |                                 |
|                             | ten citegoty                        | 1.000ga0.9                                                                                                    |                                 |
|                             | The Colleges                        |                                                                                                    |                                 |
|                             | Statute and Despite the Colorege of | Name and Taylor and Art                                                                                                    |                                 |
|                             | Same Orabia                         | · · · · · · · · · · · · · · · · · · ·                                                                                                    |                                 |
|                             | Perspected belgent.                 |                                                                                                    |                                 |
|                             |                                     |                                                                                                    | Contrast Contrasts              |
|                             |                                     |                                                                                                    |                                 |

Fig-04

- Click **Clone Template** , to create another copy of the created template.
- Click **Submit** , to save.

## Template Mapping

To map templates with the template type.

Once the template is created , it is mapped by default to response template type.

| zazlan Angar Tempiate Magging |                                                                                                    |                                                                                                    |                    |                         |                          |
|-------------------------------|----------------------------------------------------------------------------------------------------|----------------------------------------------------------------------------------------------------|--------------------|-------------------------|--------------------------|
|                               | and the second second se |                                                                                                    |                    |                         |                          |
| and meriphican                |                                                                                                    |                                                                                                    |                    |                         | Creates Template Mapping |
| ngkala Name                   | Active                                                                                                    | Terropaste Type                                                                                                    | Created On         | Updated Dit             | Actions                  |
| oost Panie and                | ×.                                                                                                    | Heart Planetsa                                                                                                    | 25 469-202 (012-6) | 20-002y 3020-02/02-00   | actors                   |
| fait tameir                   | 4                                                                                                    | and the second second s | ID MID-TEX OTAM    | All Many all in through |                          |
| Advantation of the second     |                                                                                                    |                                                                                                    |                    |                         | -1/1/10                  |

Fig - 05

- Click **Create Template Mapping** , to map the template.
- Select the **Template type**, **Template name** to be mapped, from the list box.
- Enable the **Active** button.
- Click **Submit** , to save .

| e ade n                                |               |                                                                                                    | (Second by States &) | a) +:                 | - CHARTERINES (0 Change)  |  |
|----------------------------------------|---------------|----------------------------------------------------------------------------------------------------|----------------------|-----------------------|---------------------------|--|
| Treasure ( 1) Designation Transmission |               |                                                                                                    |                      |                       |                           |  |
| Terreporte Ingile                      | te amaigir ta |                                                                                                    |                      |                       |                           |  |
| tamin herigides                        |               |                                                                                                    |                      |                       | Ground Language Manageria |  |
| foregists Harne                        | Active        | Terruphoto Type                                                                                                 | Creatian Dri         | Uppersonal Day        | Antons                    |  |
| Annual Phonese inc.                    | ~             |                                                                                                    | -                    | 10 A Sec. 200 (2 D.M) | <b>110</b> 2016           |  |
| Indust Surrady                         | 4             | Add Template Map                                                                                                | ping                 |                       | <b>100</b> 2004           |  |
| to an address of the second            | 3             | rutfastur                                                                                                    |                      | + interior            | <b>(1)</b> 2014           |  |
|                                        |               | Antoniologiperteett                                                                                             |                      | _                     |                           |  |
|                                        |               | and Active                                                                                                    |                      |                       |                           |  |
|                                        |               | The second second second second second second second second second second second second second second second se |                      |                       |                           |  |
|                                        |               |                                                                                                    |                      |                       |                           |  |
|                                        |               |                                                                                                    |                      |                       |                           |  |
|                                        |               |                                                                                                    |                      |                       |                           |  |
|                                        |               |                                                                                                    |                      |                       |                           |  |
|                                        |               |                                                                                                    |                      |                       | multim # 14 1.013         |  |

Fig - 05

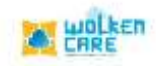

User guide